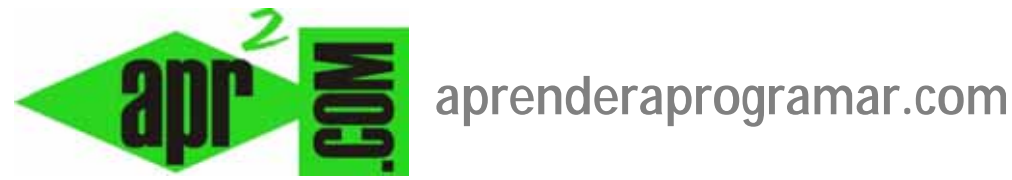

# Módulos Joomla de artículos relacionados, y de últimas noticias o últimas novedades (CU00432A)

## Sección: Cursos

Categoría: Curso creación y administración web: Joomla desde cero

Fecha revisión: 2029

Autor: Mario R. Rancel

**Resumen:** Entrega n° 31 del curso "Creación y administración web: Joomla desde cero".

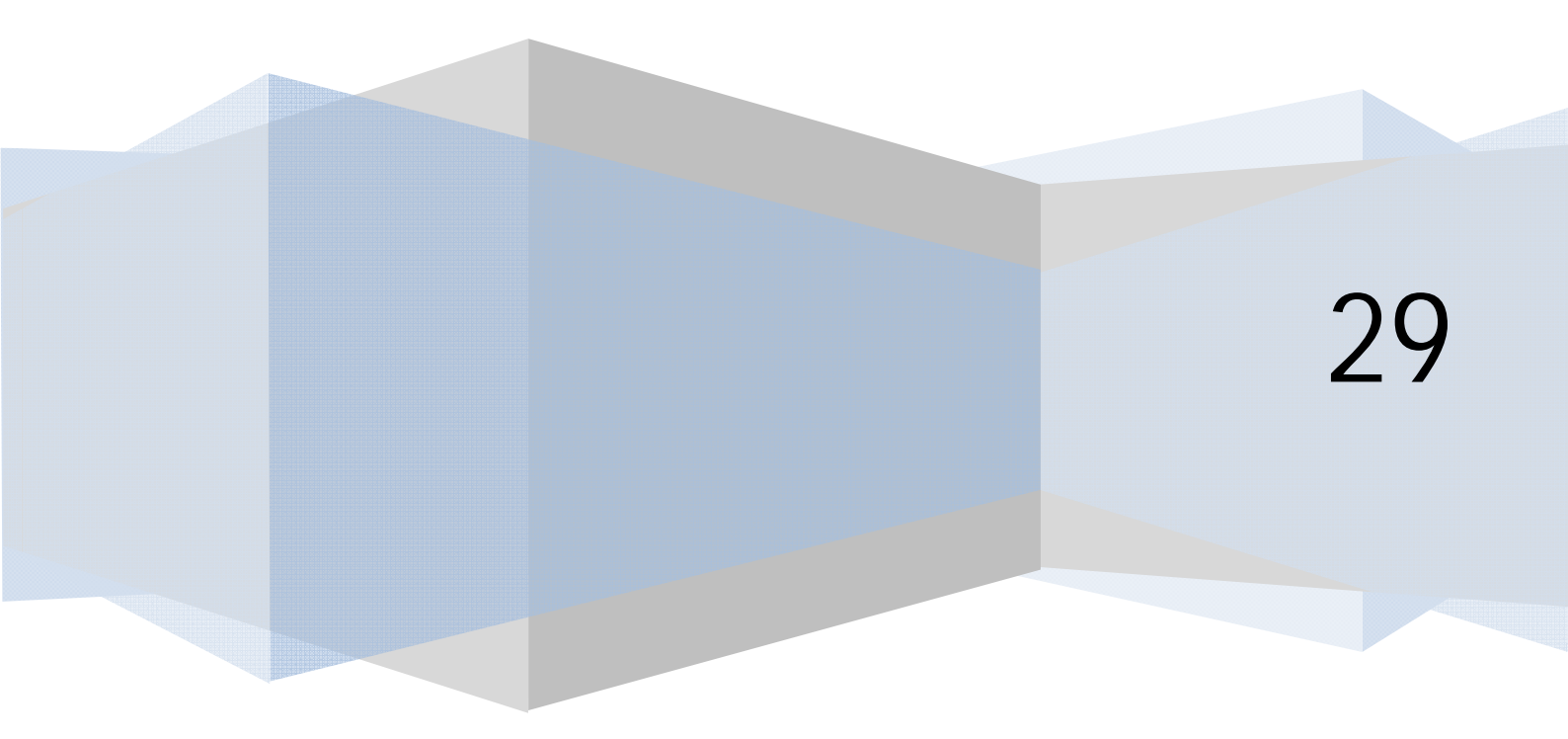

### MÓDULOS RELACIONADOS CON ARTÍCULOS

Joomla ofrece numerosos módulos para mejorar la gestión de artículos y la experiencia del usuario con los artículos. Ya sabemos que un módulo es un elemento que no es el contenido central de la página y que puede tener fines variados.

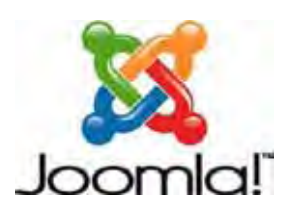

### MÓDULO MOD\_RELATED\_ITEMS O DE ARTÍCULOS RELACIONADOS

El módulo mod\_related\_items o de artículos relacionados sirve para mostrar una lista de los artículos publicados que contienen las mismas palabras clave que el artículo que se esté mostrando. Recordar que las palabras clave de un artículo se establecían en "Información de metadatos" (Opciones de los metadatos) dentro de la ventana de edición del artículo. Este módulo sólo es visualizable en páginas correspondientes a un artículo concreto. Para generar un módulo de este tipo nos vamos a Extensiones --> Gestor de módulos --> Nuevo --> Artículos relacionados --> Siguiente.

Establecemos un título para el módulo (p.ej. "Más información" ó "Artículos relacionados"). Podemos configurar el que se muestre la fecha de los artículos relacionados y personalizar el aspecto del módulo definiendo un sufijo en "Sufijo de la clase del módulo" (Clase CSS del módulo). Hay que prestar atención a en qué posición situamos el módulo: si lo situamos en un sitio muy apartado es posible que el usuario ni siquiera se percate de que le estamos ofreciendo más artículos relacionados con el que está leyendo.

| Más información                              | Lluvia esperada                                                                                                    |
|----------------------------------------------|----------------------------------------------------------------------------------------------------|
| 2009-09-16 - Espejos de la                   | Escrito por Arnoldo Santos                                                                                                    |
| memoria                                      | Nuestros articulistas - Artículos de Arnoldo Santos                                                                                                    |
| 2009-09-16 - Estilo content<br>pane open     | Oh nube que nube, no lluevas más por el tiempo que nos queda de sequía. Espera la<br>Iluvia como si fuera otoño pero no tengas en cuenta la sequedad                                                                                                    |
| 2009-09-16 - Sobre<br>aprenderaprogramar.com | de la tierra. Oh nube que nube, no lluevas más por el tiempo que nos queda de sequía.<br>Espera la lluvia como si fuera otoño pero no tengas en cuenta la                                                                                                    |
| Menú principal                               | sequedad de la tierra. Oh nube que nube, no lluevas más por el tiempo que nos queda<br>de sequía. Espera la lluvia como si fuera otoño pero no tengas en cuenta la sequedad<br>de la tierra. Oh nube que nube, no lluevas más por el tiempo que nos queda de sequía. |
| Inicio                                       | Espera la lluvia como si fuera otoño pero no tengas en cuenta la sequedad de la tierra.                                                                                                    |
|                                              | Oh nube que nube, no lluevas más por el tiempo que nos queda de sequía. Espera la                                                                                                    |
| Te interesa                                  | iuvia como si iuera ocono pero no cengas en cuenta la sequedad de la tiena.                                                                                                    |
| Lo más popular                               |                                                                                                    |

Con esta visualización de "Más información" (imagen anterior) se consigue poco o nada, al no quedar claro ni bien situado a qué se refiere el apartado de más información.

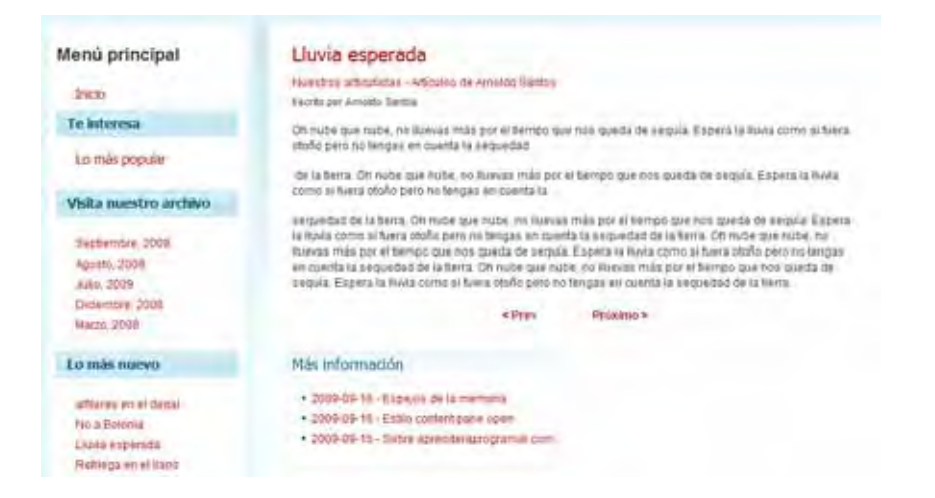

adrender adrogramars

Esta situación junto a la información que contiene el artículo es mucho más clara (ver imagen anterior donde el módulo "Más información" está situado debajo del contenido del artículo).

### MÓDULO MOD\_LATESTNEWS, DE ÚLTIMAS NOTICIAS O DE ÚLTIMAS NOVEDADES (ARTÍCULOS)

El módulo mod\_latestnews sirve para mostrar una lista de los artículos publicados más recientemente, actualizados automáticamente a medida que se publican nuevos artículos. Para generar un módulo de este tipo nos vamos a Extensiones --> Gestor de módulos --> Nuevo --> Ultimas noticias (Ultimas novedades) --> Siguiente. Establecemos un título, por ejemplo "Lo más nuevo", posición, etc. Podemos configurar:

- a) Contador: el número de artículos que se mostrarán.
- b) Ordenar (orden de los resultados): forma en que se ordenarán, por ejemplo en base a un criterio de fechas de publicación o fechas de creación, o en base a qué artículos hayan sido publicados (añadidos a la web) más recientemente.
- c) Autores: permite visualizar cómo se le muestra el módulo al usuario. Se puede elegir entre "de cualquier autor", "los añadidos o modificados por el usuario que está visualizando (por mí)" ó "los no añadidos ni modificados por el usuario que está visualizando (no añadido o modificado por mí)". Esto es interesante para usuarios que son editores del sitio web y quieren visualizar qué es lo último que han publicado.
- d) Artículos de la página inicial (artículos destacados): determina si en el listado se incluyen o no los artículos que están incluidos en la página inicial.
- e) Categoría o ID de las secciones e ID de las categorías: en algunas versiones joomla podemos elegir las categorías de las que deben extraerse los artículos que muestre el módulo de una lista de categorías (para elegir varias mantener pulsada la tecla CTRL y elegir varias categorías). En otras versiones, hemos de escribir los ids de las secciones o categorías separados por comas. Para conocer el ID de cada sección o categoría, basta acceder al gestor de secciones o categorías.

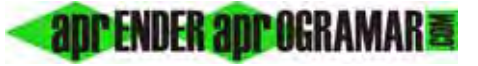

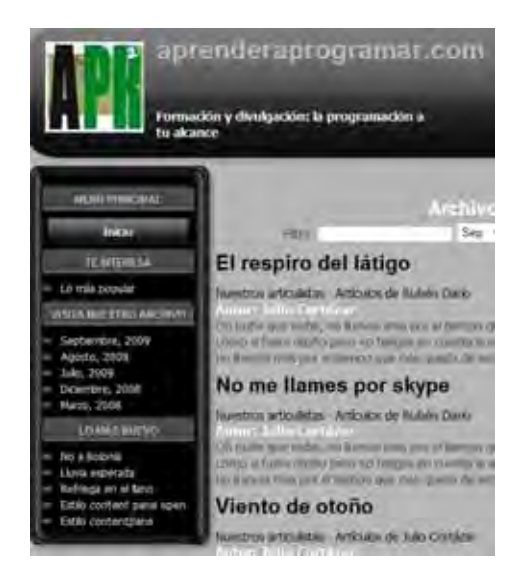

En la imagen anterior vemos un ejemplo de cómo se visualizaría un módulo de este tipo, al que hemos puesto como título "Lo más nuevo".

Podemos también personalizar el aspecto de este módulo (con sufijo de la clase del módulo o clase css del módulo).

#### Próxima entrega: CU00433A

Acceso al curso completo en aprenderaprogramar.com -- > Cursos, o en la dirección siguiente: <u>http://aprenderaprogramar.com/index.php?option=com\_content&view=category&id=38&Itemid=152</u>